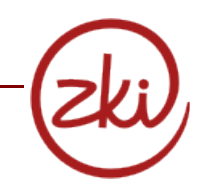

**Windows XP**: Klicken Sie auf "Start" -> "Einstellungen" -> "Systemsteuerung" -> "Netzwerkverbindungen"

**Windows 7**: Klicken Sie auf "Start" -> "Systemsteuerung" -> "Netzwerk und Internet" -> "Netzwerkstatus und -aufgaben anzeigen" -> "Adaptereinstellungen ändern"

- Aktivieren Sie die LAN-Verbindung (Klick mit rechter Maustaste -> Aktivieren), falls diese noch nicht aktiviert ist.
- Wählen "Eigenschaften" (Klick mit rechter Maustaste -> ganz unten "Eigenschaften") aus.

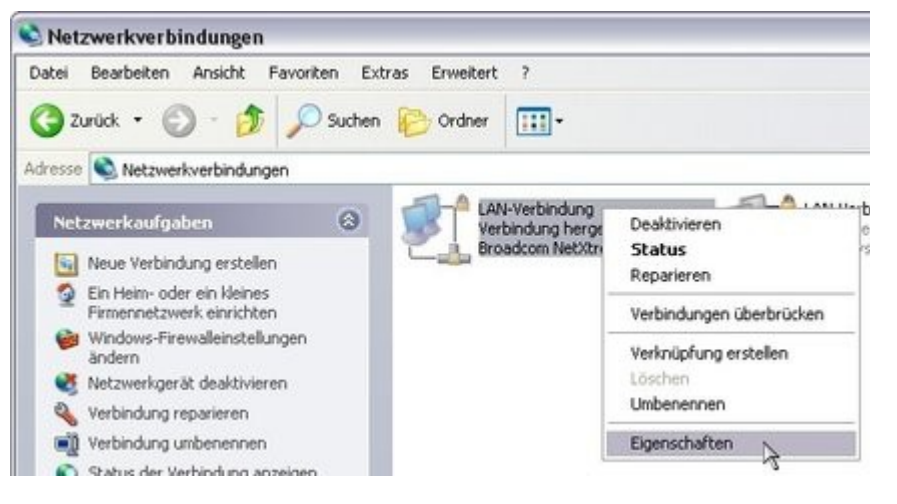

• In dem sich nun öffnenden Fenster wählen Sie in der Liste den Eintrag "*Internetprotokoll (TCP/IP)*" aus (Häckchen muss gesetzt sein) und klicken **darunter auf "Eigenschaften"** 

| Auther Auther                                  | ntifizieru                      | ng Erweitert                              |                               |                   |
|------------------------------------------------|---------------------------------|-------------------------------------------|-------------------------------|-------------------|
| Verbindung herst                               | ellen üb                        | ier.                                      |                               |                   |
| Broadcom                                       | NetXtre                         | eme Gigabit Ethern                        | e Konfig                      | urieren           |
| Diese Verbindun                                | g verwe                         | ndet folgende Elen                        | nente:                        |                   |
| 🗹 📕 QoS-Pa                                     | ketplan                         | er                                        |                               | ~                 |
| ✓ 3 Netzwe                                     | rkmonito                        | ortreiber                                 |                               | -                 |
| M 3 Internet                                   | protokol                        | II (TCP/IP)                               |                               | ~                 |
| <                                              |                                 | 111                                       |                               | >                 |
| Installieren                                   |                                 | Deinstallieren                            | Eigens                        | chaften           |
| Beschreibung                                   |                                 |                                           |                               | -                 |
| TCP/IP, das S<br>Datenaustaus<br>Netzwerke err | itandaro<br>ch über<br>nöglicht | lprotokoll für WAN-<br>verschiedene, mite | Netzwerke, d<br>sinander verb | las den<br>undene |
| Sumbol bei Ve                                  | erbindur                        | na im Infohereich a                       | nzeiden                       |                   |
| Benachrichtig<br>keine Konnel                  | jen, wer<br>divität b           | nn diese Verbindun<br>esitzt              | g eingeschräi                 | nkte oder         |
|                                                |                                 |                                           |                               |                   |

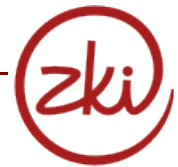

| P-Einstellungen können automatisch zu<br>etzwerk diese Funktion unterstützt. We<br>en Netzwerkadministrator, um die geeig<br>eziehen. | gewiesen werden, wen<br>enden Sie sich andernfa<br>ineten IP-Einstellungen | n das<br>ils an<br>zu |
|----------------------------------------------------------------------------------------------------|----------------------------------------------------------------------------|-----------------------|
| IP-Adresse automatisch beziehen                                                                                                    |                                                                            |                       |
| O Folgende IP-Adresse verwenden:                                                                                                    |                                                                            |                       |
| IP-Adresse:                                                                                                    | 14 14 rd                                                                   |                       |
| Subnetzmatke                                                                                                    |                                                                            | 1                     |
| Standardgateway:                                                                                                    |                                                                            |                       |
| DNS-Serveradresse automatisch be                                                                                                    | eziehen                                                                    |                       |
| Folgende DNS-Serveradressen ver                                                                                                    | wenden:                                                                    |                       |
| Bevorzugter DNS-Server                                                                                                    |                                                                            | -                     |
| Alternativer DNS-Server.                                                                                                    |                                                                            |                       |
|                                                                                                    | -                                                                          |                       |

 Es öffnet sich erneut ein Fenster, stellen Sie bitte in diesem die Einstellungen auf "IP-Adresse automatisch beziehen" und auf "DNS-Serveradresse automatisch beziehen".

danach auf "**OK**" klicken und alle Fenster schließen.

Bei Fragen wenden Sie sich bitte an die Studierendenberatung des ZKI, Haus 5, Raum 0.03.

## Ergänzende Hinweise zu Windows Vista und Windows 7 in Studentenwohnheimen

Bei bestimmten Update-Vorgängen aktiviert Windows Vista die sog. *Verbindungsschicht-Topologieerkennung* (Link Layer Detection Protcol, LLDP). Die Implementation dieses Protokolls verursacht häufig einen Konflikt mit den Port-Security-Einstellungen in den Wohnheimen, was automatisch zur Abschaltung des jeweiligen Anschlusses führt. Um dieses Problem zu vermeiden, muss die entsprechende Funktion deaktiviert werden (sie ist für den Betrieb im Wohnheim ohnehin nicht sinnvoll):

| 😞 Eigenschaften von LAN-Verbindung                                                                                                    | ×    |  |  |  |  |  |
|----------------------------------------------------------------------------------------------------|------|--|--|--|--|--|
| Netzwerk Authentifizierung Freigabe                                                                                                    |      |  |  |  |  |  |
| Verbindung herstellen über:                                                                                                    |      |  |  |  |  |  |
| Broadcom 440x 10/100-integrierter Controller                                                                                                    |      |  |  |  |  |  |
| K <u>o</u> nfigurieren<br>Diese <u>V</u> erbindung verwendet folgende Elemente:                                                                                                    |      |  |  |  |  |  |
| <ul> <li>QoS-Paketplaner</li> <li>Datei- und Druckerfreigabe für Microsoft-Netzwerke</li> <li>Internetprotokoll Version 6 (TCP/IPv6)</li> <li>Internetprotokoll Version 4 (TCP/IPv4)</li> <li>E/A-Treiber für Verbindungsschicht-Topologieerkennungsz</li> <li>Antwort für Verbindungsschicht-Topologieerkennung</li> </ul> |      |  |  |  |  |  |
| ↓                                                                                                    |      |  |  |  |  |  |
| Installieren Deinstallieren Eigenschaften                                                                                                    |      |  |  |  |  |  |
| Beschreibung<br>TCP/IP, das Standardprotokoll für WAN-Netzwerke, das den<br>Datenaustausch über verschiedene, miteinander verbundene<br>Netzwerke ermöglicht.                                                                                                    |      |  |  |  |  |  |
| OK Abbre                                                                                                    | chen |  |  |  |  |  |

- Rufen Sie Systemsteuerung| Netzwerk- und Freigabecenter| Netzwerkverbindungen verwalten auf.
- Rufen Sie mit Rechtsklick auf die richtige LAN-Verbindung deren Eigenschaften auf.
- Deaktivieren Sie die beiden Einstellungen zur Verbindungsschicht-Topologieerkennung und bestätigen Sie mit OK